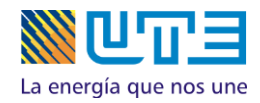

## Creación de usuario web

Para crear un usuario web, se deberán seguir los siguientes pasos:

1) Al ingresar, encontrarás la siguiente pantalla:

| Inicio de sesión     |
|----------------------|
| 12345678             |
| Contraseña 🛛 🥹       |
| Entrar               |
| Registrarse          |
| Recuperar Contraseña |
|                      |

En el campo **Usuario** deberás ingresar el documento del titular del suministro (C.I., RUT, Nro. BPS, etc. sin puntos y sin guion), como se indica en la siguiente imagen:

2) Luego, deberás hacer clic en el enlace "Registrarse" como se indica en la imagen:

|    | Inicio de se                 | sión          |  |
|----|------------------------------|---------------|--|
| 12 | 2345678                      |               |  |
| C  | ontraseña                    | 9             |  |
|    | Entrar                       |               |  |
|    | Registrarse                  | ]             |  |
|    | Recuperar Contrase           | eña           |  |
|    | ngreso de Instalador o Firma | a Instaladora |  |

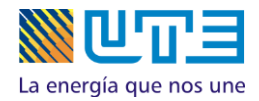

- 3) A continuación, el sitio requerirá el número de una factura, por lo tanto deberás buscar en tu propia factura dicho número e ingresarlo en el campo "Ingrese número de factura."
- 4) Posteriormente, deberás ingresar una contraseña, que tenga al menos una letra y un número y como mínimo 8 caracteres. También deberás hacer clic en el recuadro No soy un robot y hacer clic en el botón Enviar:

| Registro de usuario        |  |
|----------------------------|--|
| 12345678                   |  |
| Ingrese número de factura: |  |
| Contraseña                 |  |
| Confirmar Contraseña       |  |
| Correo electrónico         |  |
| No soy un robot            |  |
| Enviar                     |  |
| Volver a pagina inicial    |  |

5) Por último, se informa que "El usuario fue creado exitosamente".

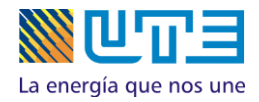

## Cómo recuperar la Contraseña

En caso de que hayas olvidado tu contraseña, deberás ingresar tu número de documento en el y luego dar clic en el enlace Recuperar Contraseña como se indica en la imagen:

| Inicio de sesión<br>12345678<br>Contraseña<br>Entrar<br>Registrarse<br>Recuperar Contraseña |                                     |
|---------------------------------------------------------------------------------------------|-------------------------------------|
| 12345678<br>Contraseña<br>€<br>Entrar<br>Registrarse<br>Recuperar Contraseña                | Inicio de sesión                    |
| Contraseña<br>Entrar<br>Registrarse<br>Recuperar Contraseña                                 | 12345678                            |
| Entrar<br>Registrarse<br>Recuperar Contraseña                                               | Contraseña 🛛 🕄                      |
| Registrarse<br>Recuperar Contraseña                                                         | Entrar                              |
|                                                                                             | Registrarse<br>Recuperar Contraseña |

Luego, se desplegará la siguiente pantalla, requiriendo el correo electrónico registrado al dar de alta el usuario.

| Rec   | uperar contrasef | ňa |  |
|-------|------------------|----|--|
| 12345 | 5678             |    |  |
| Corre | eo electrónico   |    |  |
|       | Enviar           |    |  |
|       |                  |    |  |

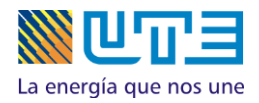

Por último, el sistema te notificará que se ha enviado un correo electrónico a la dirección ingresada, con una nueva contraseña, tal como aparece en la siguiente imagen:

Gracias! Los datos ingresados son correctos. Se ha enviado un correo electrónico con su nueva contraseña. Volver al la pagina inicial, Clic aquí

Por dudas o consultas, le agradecemos comunicarse a nuestro correo electrónico: comercial@ute.com.uy